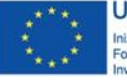

UNIONE EUROPEA Iniziativa a favore dell'Occupazione Giovanile Fondo Sociale Europeo Investiamo nel tuo futuro

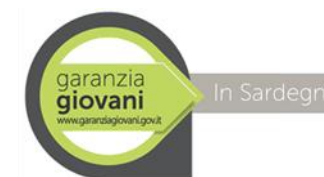

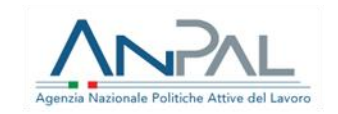

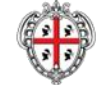

REGIONE AUTÒNOMA DE SARDIGNA REGIONE AUTONOMA DELLA SARDEGNA

# garanzia giovani www.garanziagiovani.gov.it

# In Sardegna

PARTECIPA Asse 1 bis

## Tutorial: Come partecipare all'Asse 1 bis

# Sardegna Lavoro

### SU SARDEGNA LAVORO E' ATTIVO UN BOX DEDICATO A CHI INTENDE PARTECIPARE ALL'ASSE 1 BIS

in Sardegna Settore: Support

Assessorato del Lavoro Assessorato del lavoro, formazione professionale, cooperazione e sicurezza sociale

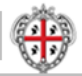

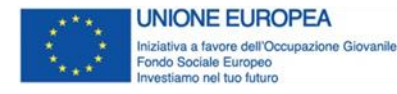

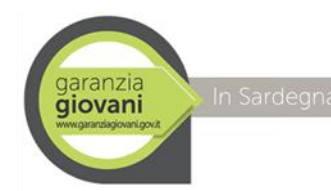

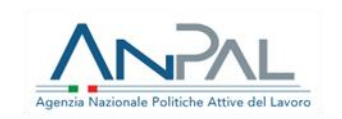

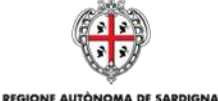

REGIONE AUTONOMA DELLA SARDEGNA

Come partecipare all'Asse 1 bis del Programma Garanzia Giovani tramite il box suSardegnaLavoro

PARTECIPA Asse 1 bis

## Come è organizzato il Tutorial

Sono presenti le sezioni e le pagine del SIL Sardegna Lavoro

Le frecce rosse indicano dove cliccare Sono presenti delle brevi informazioni per facilitare gli utenti

Su Sardegna Lavoro resta valida anche la sezione per chi intende Aderire all'Asse 1 del Programma Garanzia Giovani

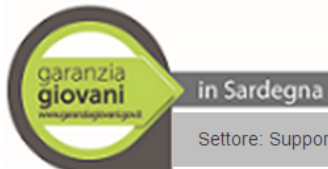

Assessorato del Lavoro Assessorato del lavoro, formazione professionale, cooperazione e sicurezza sociale

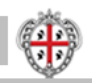

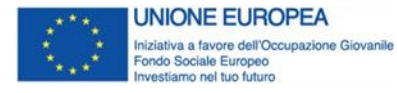

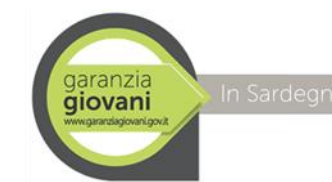

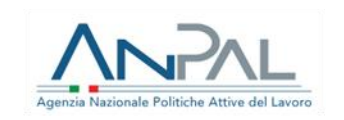

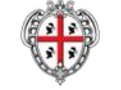

### SE SEI INTERESSATO A PARTECIPARE AGLI INTERVENTI DELL'ASSE 1 BIS **DEL PROGRAMMA GARANZIA GIOVANI**

## PUOI MANIFESTARE IL TUO INTERESSE TRAMITE IL NUOVO BOX DELL'ASSE 1 BIS PRESENTE SU SARDEGNA LAVORO

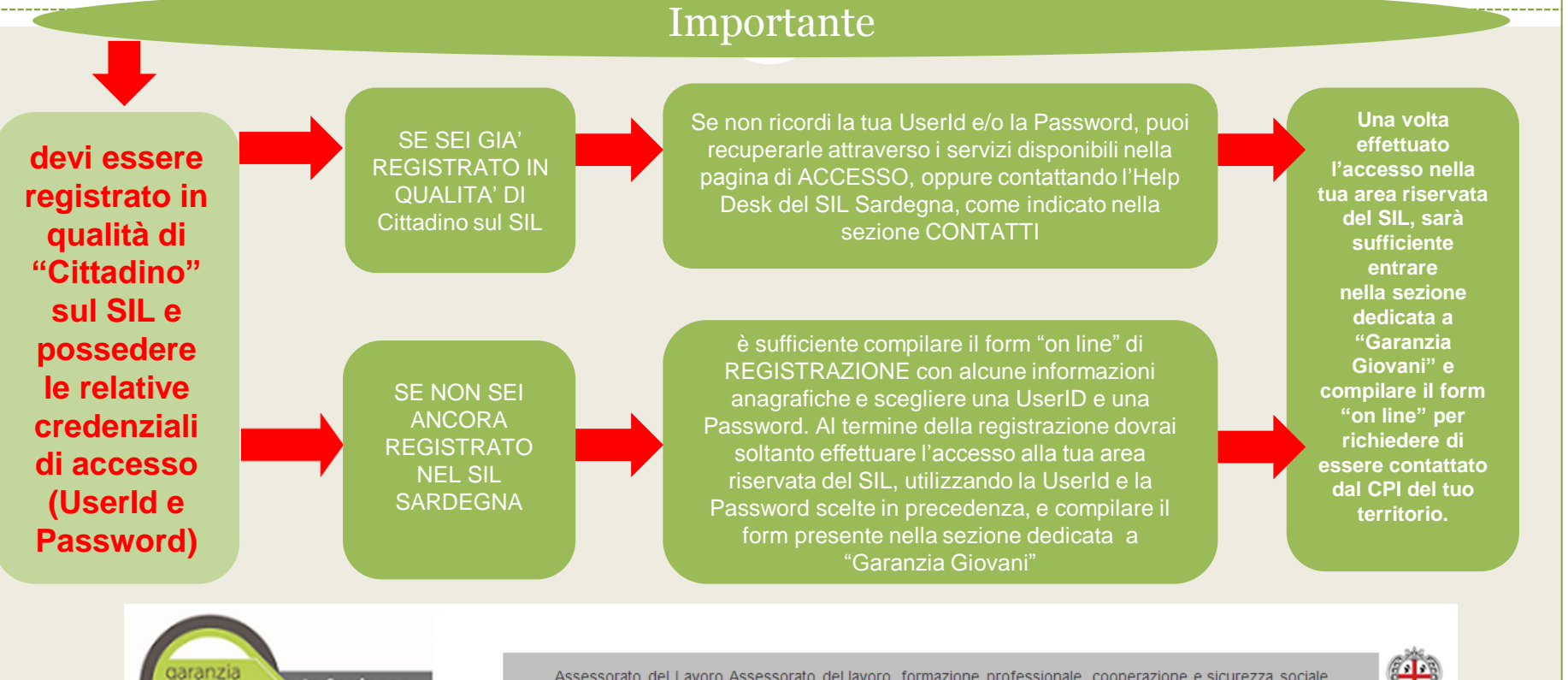

in Sardegna giovani

Assessorato del Lavoro Assessorato del lavoro, formazione professionale, cooperazione e sicurezza sociale

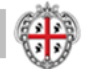

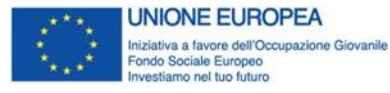

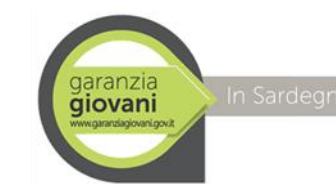

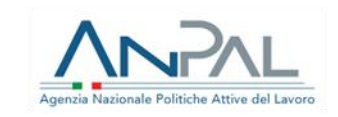

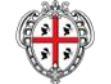

## http://www.sardegnalavoro.it/

## **Sardegna**Lavoro

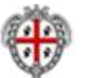

SISTEMA INFORMATIVO DEL LAVORO E DELLA FORMAZIONE IN SARDEGNA

Servizi per il lavoro Borsa Lavoro ASPAL Sportelli speciali Garanzia Giovani Formazione Agenda Servizi on line

#### SERVIZI ON LINE

#### Accedi ai servizi

Registrati

Per i cittadini Per le imprese Per le OO.SS. Per i soggetti abilitati Per gli enti bilaterali Per i soggetti accreditati

Richiesta supporto

#### SERVIZI PER IL LAVORO

Centri per l'impiego Servizi Lavoro Accreditati Tirocini ASPAL Carta dei servizi Dati SIL Archivio

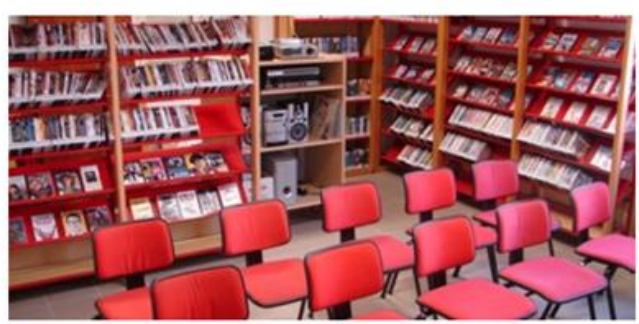

Avviso IeFP 2020 anni formativi 2021-2024: presentazione dossier di candidatura telematici. I Dossier di candidatura telematici (DCT) dovranno essere inviati tramite il SIL dalle ore 9.00 del 09.12.2020 alle ore 9.00 del 16.12.2020.

#### BACHECA, ULTIMI ANNUNCI

11.12.2020 CPI di Oristano: Avviso Pubblico per Cantieri di

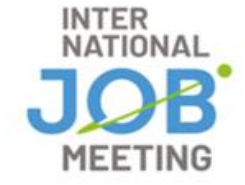

### GARANZIA GIOVANI garanzia giovani in Sardegna

Clicca su Adesione Partecipazione

Adesione/Partecipazione Dove rivolgersi Eventi/news

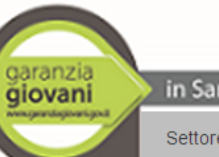

in Sardegna

Assessorato del Lavoro Assessorato del lavoro, formazione professionale, cooperazione e sicurezza sociale

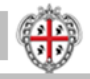

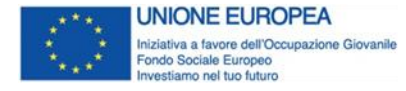

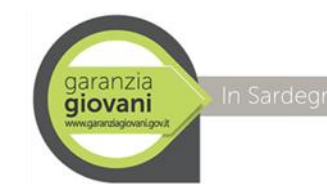

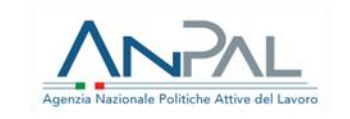

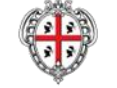

## Oppure Entra nella sezione dedicata a Garanzia Giovani http://www.sardegnalavoro.it/garanzia-giovani

## Clicca su Adesione Partecipazione

## Sardegna Lavoro

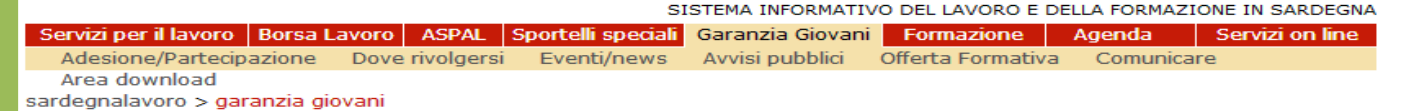

#### GARANZIA GIOVANI

Adesione/Partecipazione Dove rivolgersi Eventi/news Avvisi pubblici Offerta Formativa Comunicare Area download

### Garanzia Giovani

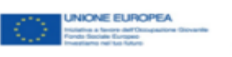

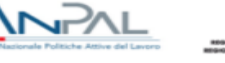

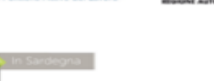

#### Il Programma II FASE

La nuova "Garanzia Giovani" intende assicurare ai giovani un'offerta qualitativamente valida di lavoro o di proseguimento degli studi entro 4 mesi dall'inizio della disoccupazione o dall'uscita dal sistema d'istruzione.

#### I destinatari e le misure del Programma

Programma

Garanzia

Giovani II

Programma Garanzia Giovani in Sardegna – Piano di Attuazione Regionale (PAR) Il "Programma Garanzia Giovani" (Youth Employment Initiative – YEI) dal 2014 offre anche in Sardegna soluzioni concrete per favorire l'inserimento dei giovani nel mercato del lavoro, promuovendo e realizzando un insieme integrato di misure di politica attiva. Il Programma è stato promosso dall'Unione Europea con ... »

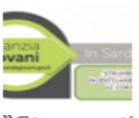

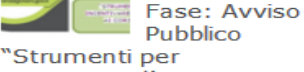

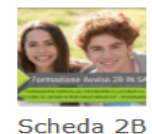

Programma Garanzia Giovani II Fase: Avviso a valere sulla

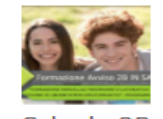

Programma Garanzia Giovani: Avviso a valere sulla

Scheda 2B

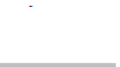

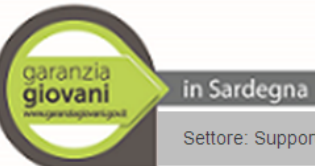

Assessorato del Lavoro Assessorato del lavoro, formazione professionale, cooperazione e sicurezza sociale

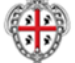

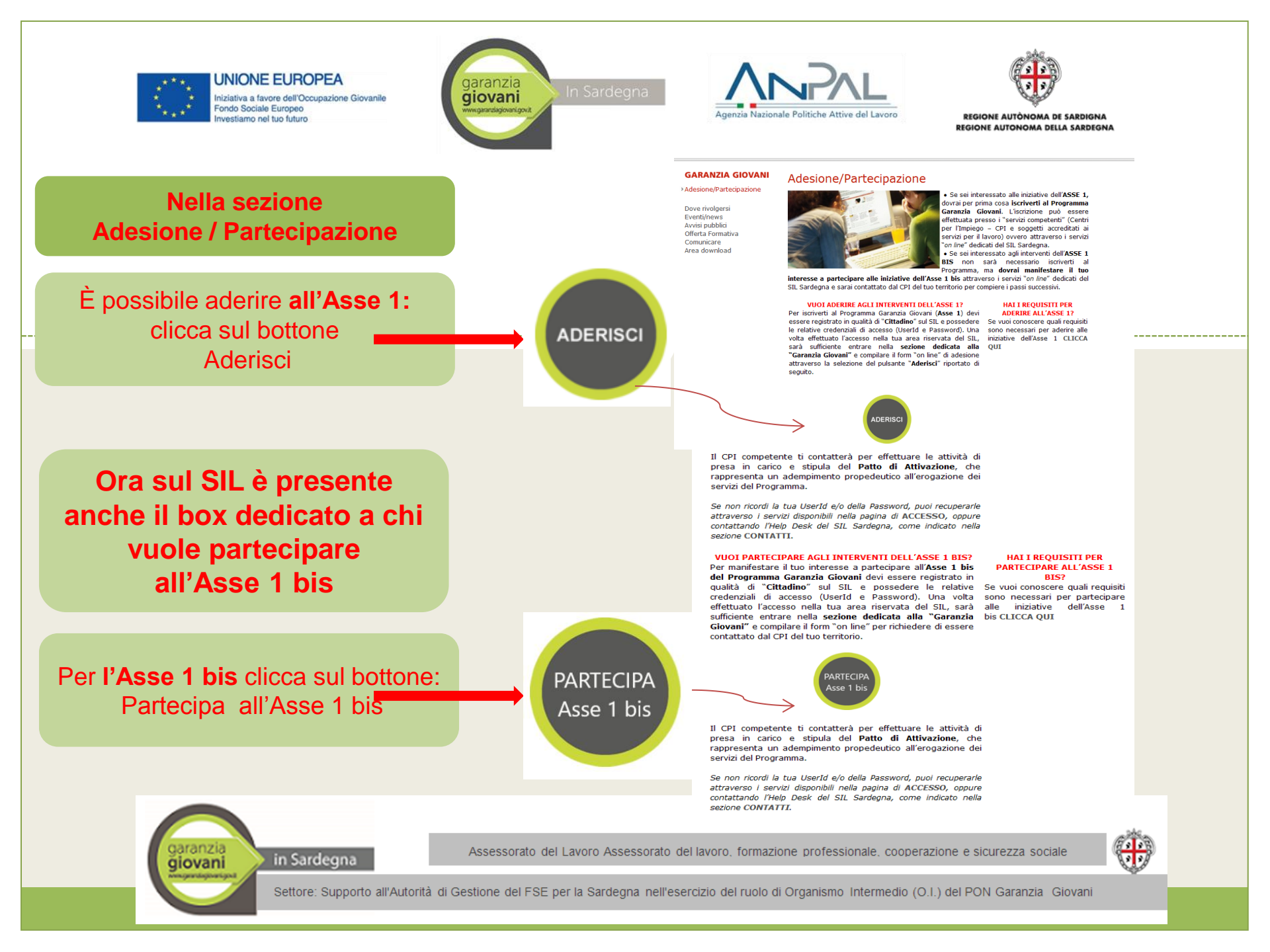

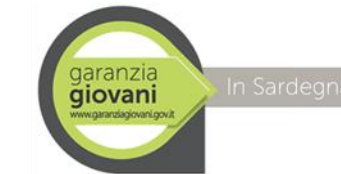

UNIONE EUROPEA

Fondo Sociale Europeo

nvestiamo nel tuo futuro

Iniziativa a favore dell'Occupazione Giovanile

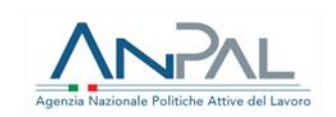

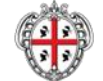

REGIONE AUTÒNOMA DE SARDIGNA REGIONE AUTONOMA DELLA SARDEGNA

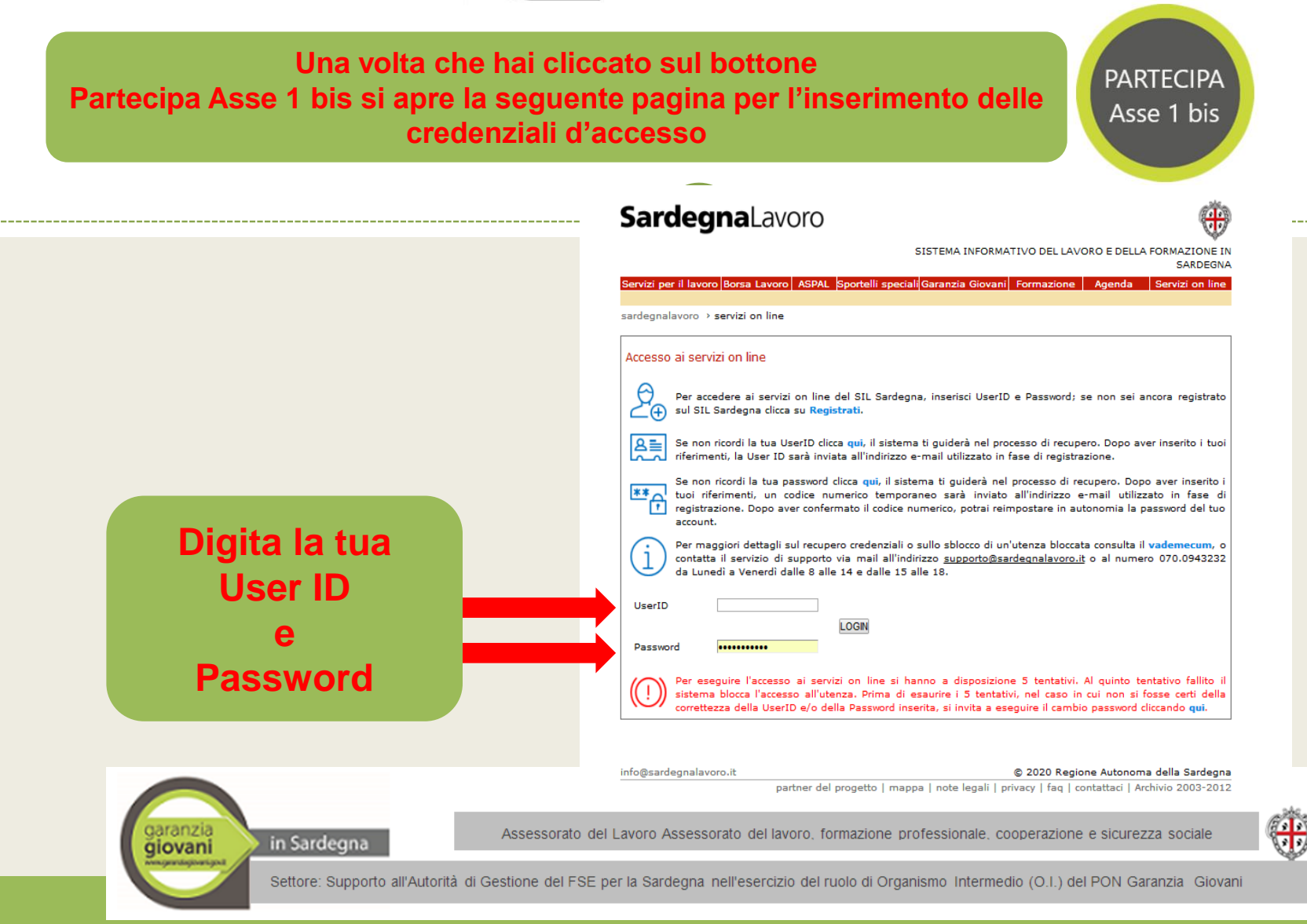

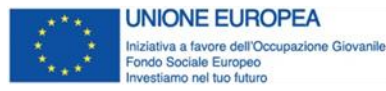

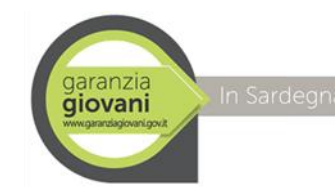

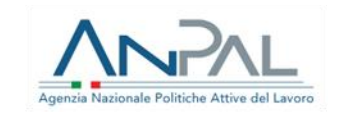

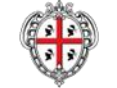

## Effettuato il login si aprirà la seguente pagina e devi cliccare su Garanzia Giovani

# **Sardegna**Lavoro

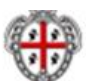

SISTEMA INFORMATIVO DEL LAVORO E DELLA FORMAZIONE IN SARDEGNA

Servizi per il lavoro Borsa Lavoro ASPAL Sportelli speciali Garanzia Giovani Formazione Agenda Servizi on line

#### Benvenuto PAOLOTTI CRISTIANA

Pagina Personale Modifica Password Modifica Risposte Dati Anagrafici Borsa Lavoro Stampa CV DID ex D.Lgs. 150/2015 Garanzia Giovani Master and Back Mobilità in deroga Contributi ai giovani 2011 Sussidi straordinari Tirocini International Job Meeting Iscrizioni on line ai percorsi

in Sardegna

#### Il tuo CENTRO SERVIZI PER IL LAVORO è:

QUARTU SANT'ELENA

Per maggiori dettagli su validazione contatti e OTP è possibile consultare il Vademecum per l'accesso ai Servizi online.

Questa è la tua pagina personale che verrà aggiornata con le offerte di lavoro che incontrano il tuo profilo professionale, successivamente alla pubblicazione della tua Candidatura nella Borsa Lavoro.

Nella sezione chat dei tirocini, sono presenti 0 messaggi non letti

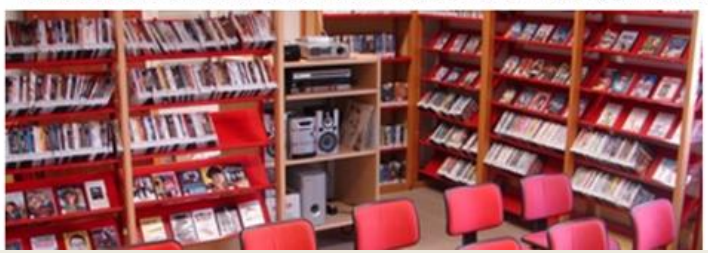

garanzia giovani www.www.gueway.eu

Assessorato del Lavoro Assessorato del lavoro, formazione professionale, cooperazione e sicurezza sociale

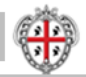

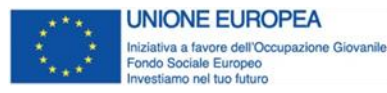

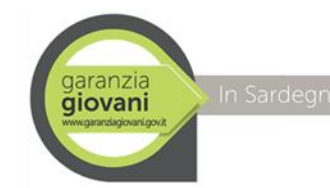

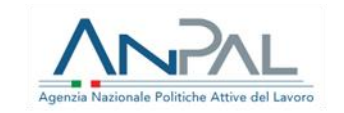

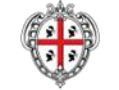

## **Clicca su Partecipazione al Programma Asse 1 bis**

# **Sardegna**Lavoro

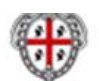

SISTEMA INFORMATIVO DEL LAVORO E DELLA FORMAZIONE IN SARDEGNA

| Servizi per il lavoro Borsa Lavoro ASPA | Sportelli speciali Garanzia Giovani | Formazione Agenda | Servizi on line |
|-----------------------------------------|-------------------------------------|-------------------|-----------------|
|-----------------------------------------|-------------------------------------|-------------------|-----------------|

Home > garanzia giovani

#### Benvenuto PAOLOTTI CRISTIANA

» Garanzia Giovani
Adesione al Programma Asse 1

- Partecipazione al Programma - Asse 1 bis
- Servizi

Scheda 7

Scheda 8 Scheda 5B

2 D.1

Richiesta supporto

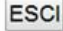

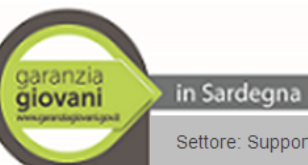

#### Programma "Garanzia Giovani"

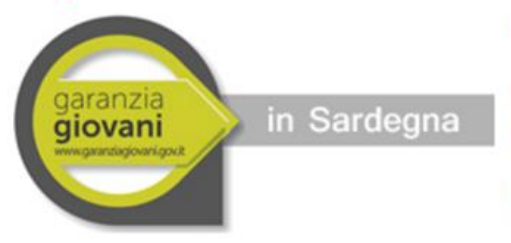

Il Programma "Garanzia per i Giovani" (Youth Guarantee) viene promosso **dall'Unione Europea** con la **Raccomandazione del 22 aprile 2013**, come risposta alla crisi dell'occupazione giovanile, e recepito per la prima volta in Italia con il **DL n. 76/2013** convertito con modificazioni in Legge n. 99/2013.

Il Piano di attuazione italiano della Garanzia Giovani prevede interventi rivolti ai giovani che non lavorano e non frequentano alcun corso di istruzione o formazione (NEET) nella fascia d'età 15-29 anni.

I giovani interessati dovranno, come primo adempimento, manifestare la propria **adesione al Programma** e, quindi, recarsi, previa convocazione, presso il Centro per l'Impiego di competenza per la stipula del **Patto di Attivazione**, a partire dalla quale decorreranno i 4 mesi previsti per ricevere un'offerta qualitativamente valida di **inserimento o reinserimento in un** 

Assessorato del Lavoro Assessorato del lavoro, formazione professionale, cooperazione e sicurezza sociale

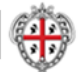

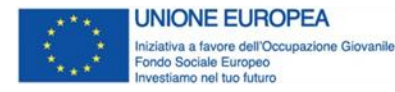

A piè pagina

trovi

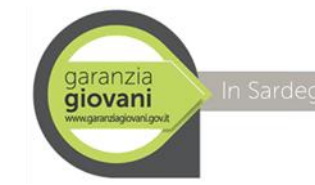

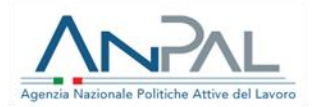

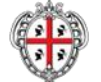

REGIONE AUTÒNOMA DE SARDIGNA REGIONE AUTONOMA DELLA SARDEGNA

### Sardegna Lavoro

Benvenuto

Asse 1

Servizi

ESCI

Scheda 7

Scheda 8

Scheda 5B

Garanzia Giovani

» Partecipazione al

Richiesta supporto

PAOLOTTI CRISTIANA

Adesione al Programma -

Programma - Asse 1 bis

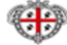

SISTEMA INFORMATIVO DEL LAVORO E DELLA FORMAZIONE IN SARDEGNA

Servizi per il lavoro Borsa Lavoro ASPAL Sportelli speciali Garanzia Giovani Formazione Agenda Servizi on line

Home > Garanzia Giovani > Partecipazione al programma - Asse 1 bis

#### Partecipazione al programma - Asse 1 bis

Per manifestare il tuo interesse a partecipare all'Asse 1 bis del Programma Garanzia Giovani occorre dichiarare esplicitamente tale volontà attraverso la compilazione del form sottostante. Si ricorda che per partecipare al Programma "Garanzia Giovani" come destinatario dell'Asse 1 bis è necessario rispettare i seguenti requisiti:

- di essere di età compresa tra i 15 e i 35 anni non compluti (34 anni e 364 giorni)\*;
- di essere non occupati\*\*;

 di essere residenti in Regione Sardegna o, in alternativa, in una delle Regioni meno sviluppate (Basilicata, Calabria, Campania, Puglia e Sicilia) e in transizione (Abruzzo, Molise).

(\*) Le singole schede di Misura incluse nel PAR vigente possono prevedere delle limitazioni di età, comunque all'interno del range previsto per partecipare al Programma Garanzia Giovani. Ove ricorra tale casistica il giovane, per poter partecipare ad una specifica misura, dovrà rispettare i requisiti richiesti.

(\*\*) Sono considerati non occupati i giovani disoccupati ai sensi del combinato disposto dell'art. 19 del D.Lgs. n. 150/2015 e dell'art. 4 co. 15-quater del D.L. n. 4/2019, ovvero i soggetti che rilasciano la DID e che soddisfano alternativamente uno dei seguenti requisiti:

non svolgono attività lavorativa sia di tipo subordinato che autonomo;

 sono lavoratori Il cui reddito da lavoro dipendente o autonomo corrisponde ad un'imposta lorda pari o inferiore alle detrazioni spettanti ai sensi dell'art. 13 del D.P.R. n. 917/1986.

A seguito dell'invio della manifestazione di interesse occorrerà recarsi, previa convocazione, presso il Centro per l'Impiego di competenza per le attività di presa in carico e per la creazione o l'aggiornamento della Scheda Anagrafico-Professionale (SAP). Nello specifico, la presa in carico consiste nella stipula di un Patto di Attivazione, che rappresenta un adempimento propedeutico all'erogazione dei servizi del Programma.

In questo periodo di emergenza, la modalità ordinaria di erogazione dei servizi dei Centri per l'impiego della Sardegna è quella a distanza. Solo in caso di assoluta necessita? del contatto personale si programmerà un appuntamento in presenza. Per prendere un appuntamento è necessario contattare il CPI tramite mail o telefono.

#### Dichiarazione di partecipazione

Clicca su Thendo partecipare al Programma "Garanzia Giovani" sulla linea dell'intervento Asse 1 bis PARTECIPA Assessorato del Lavoro Assessorato del lavoro, formazione professionale, cooperazione e sicurezza sociale Settore: Supporto all'Autorità di Gestione del FSE per la Sardegna nell'esercizio del ruolo di Organismo Intermedio (O.I.) del PON Garanzia Giovani

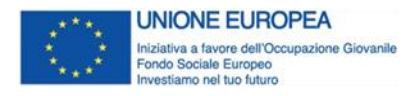

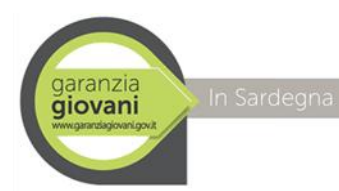

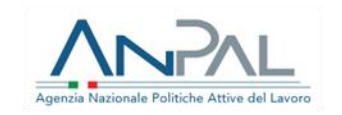

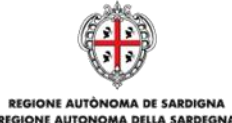

### Dichiarazione di partecipazione

Intendo partecipare al Programma "Garanzia Giovani" sulla linea dell'intervento Asse 1 bis

PARTECIPA Asse 1 bis

Compila e invia il form on line manifestando la tua volontà di partecipare all'Asse 1 Bis

Gli operatori dei CPI riceveranno la tua manifestazione e ti contatteranno per espletare tutte le formalità della presa in carico e stipula del Patto di Attivazione (previa verifica di tutti i requisiti validi per la partecipazione all'Asse 1 Bis del Programma)

In questo periodo di Emergenza, la modalità ordinaria di erogazione dei servizi dei Centri per l'Impiego (CPI) della Sardegna è quello a distanza.

Solo in caso di assoluta necessità del contatto personale si programmerà un appuntamento in presenza. Per prendere un appuntamento è necessario contattare il CPI tramite mail o telefono

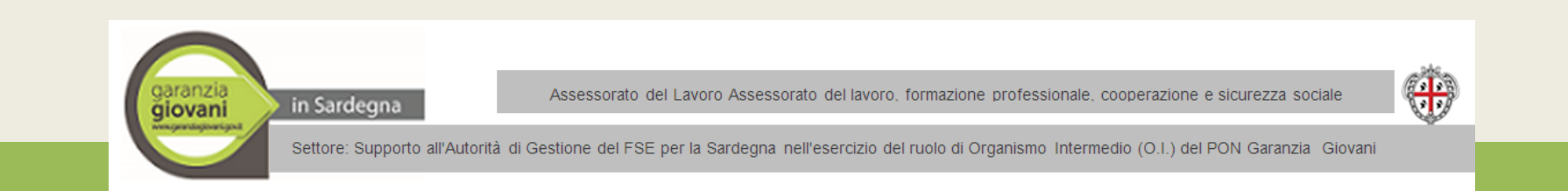

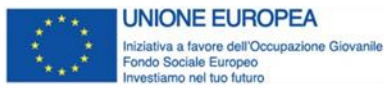

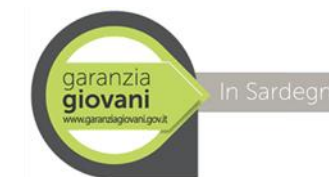

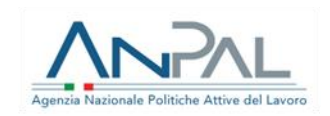

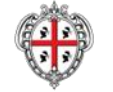

# Sardegna Lavoro

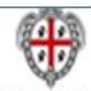

SISTEMA INFORMATIVO DEL LAVORO E DELLA FORMAZIONE IN SARDEGNA

| Servizi per il lavoro | Borsa Lavoro  | ASPAL     | Sportelli speciali | Garanzia Giovani | Formazione        | Agenda    | Servizi on line |
|-----------------------|---------------|-----------|--------------------|------------------|-------------------|-----------|-----------------|
| Adesione/Partecip     | azione Dove   | rivolgers | i Eventi/news      | Avvisi pubblici  | Offerta Formativa | Comunical | re              |
| Area download         |               |           |                    |                  |                   |           |                 |
| sardegnalavoro > gar  | anzia giovani |           |                    |                  |                   |           |                 |

### **GARANZIA GIOVANI**

### Garanzia Giovani

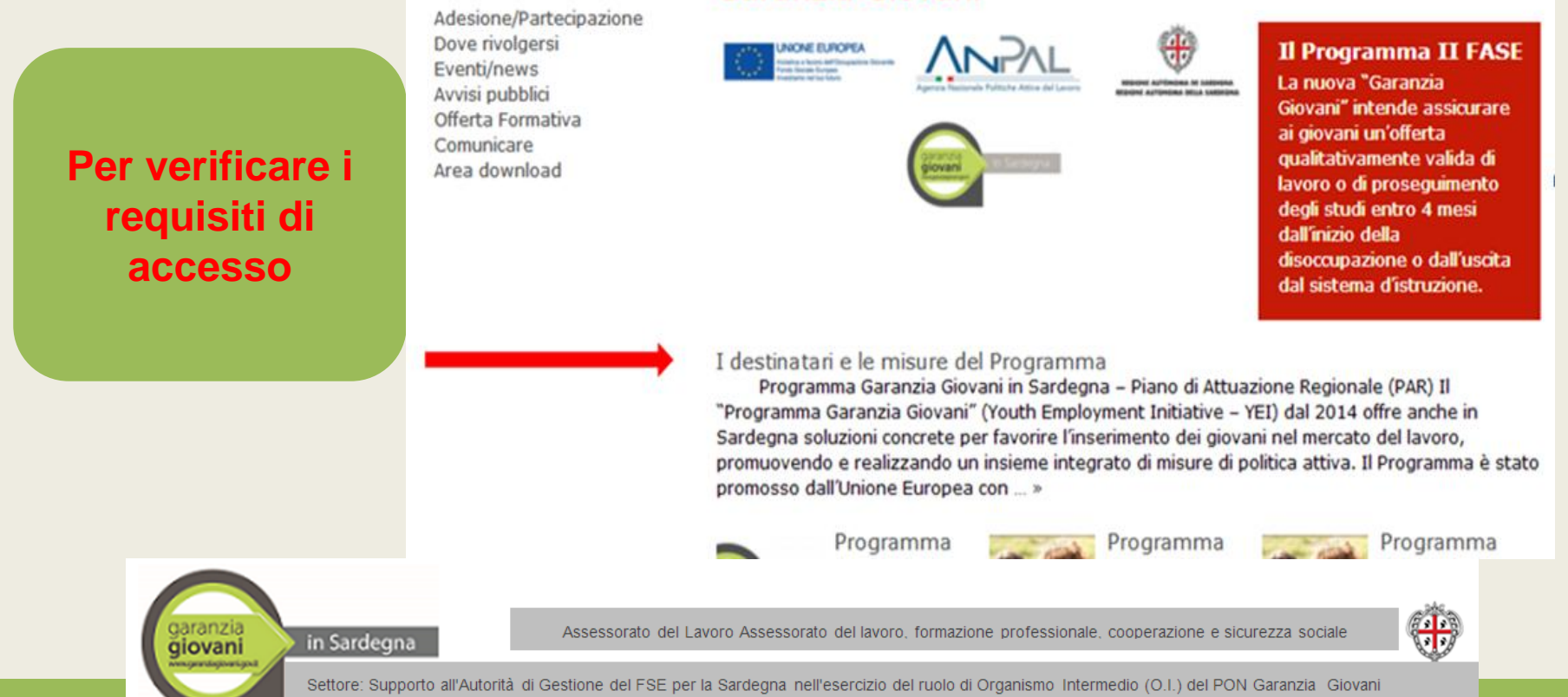

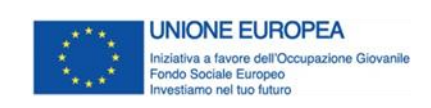

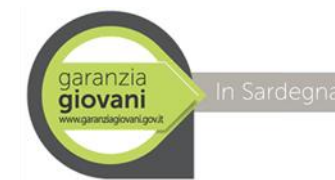

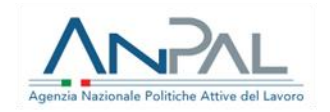

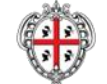

← → C 🗋 www.sardegnalavoro.it/garanzia-glovani/?p=106013&cat=192

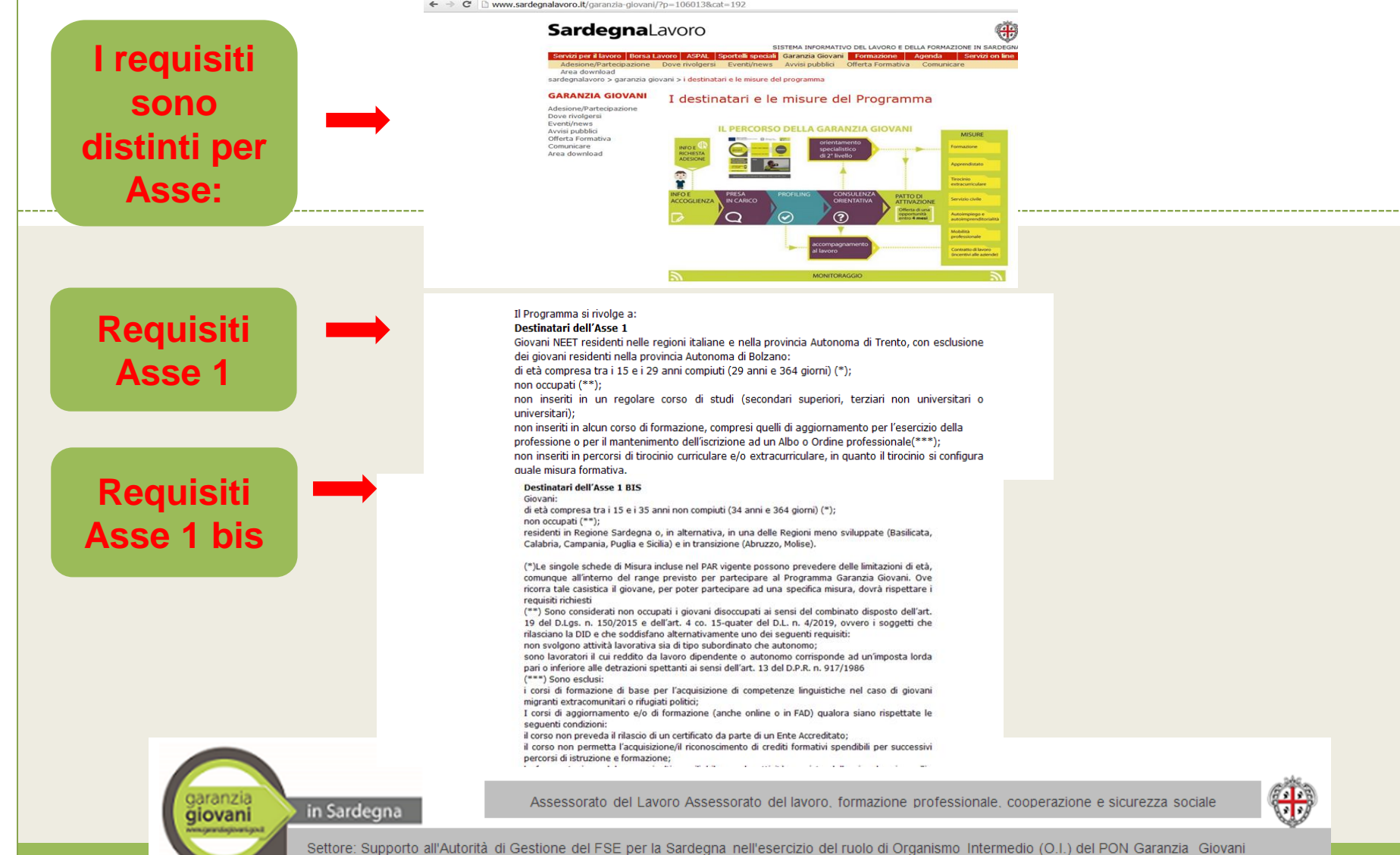